# Amatek

### AC-IS505PTZ4

### ПОВОРОТНАЯ ІР ВИДЕОКАМЕРА

### паспорт

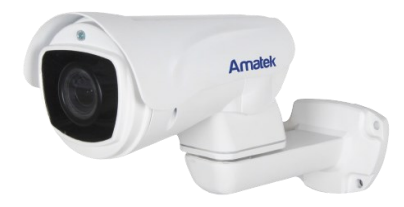

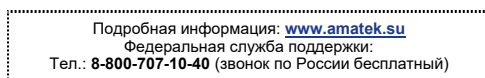

©Amatek разработано в России

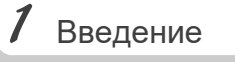

1. После получения камеры проверьте комплект поставки и внешнее состояние товара.

#### 2. Комплект поставки:

| Наименование       | Количество |  |  |
|--------------------|------------|--|--|
| IP камера          | 1          |  |  |
| CD                 | 1          |  |  |
| Данное руководство | 1          |  |  |

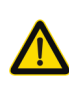

Камера должна эксплуатироваться в соответствии с требованиями действующих правил эксплуатации электроустановок, находящихся под напряжением до 100 вольт.

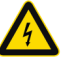

Блок питания должен соответствовать заявленным в данной инструкции требованиям.

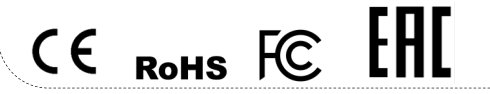

Цветная IP видеокамера предназначена для визуального наблюдения контролируемых зон в составе охранной системы видеонаблюдения.

2 Замечания

- Перед использованием видеокамеры убедитесь в том, что блок питания соответствует заявленным в данной инструкции требованиям.
- Установка и демонтаж оборудования должен производиться профессионалами. Не допускайте к этому лиц без соответствующей квалификации.
- Для предотвращения выхода из строя сенсора запрещается длительное воздействие прямого солнечного света на объектив камеры.
- При загрязнении или запотевании объектива используйте сухую мягкую ткань для очистки.
- Для исключения конденсации влаги не устанавливайте оборудование в местах повышенной влажности, например, в пределах воздушного потока от кондиционера.
- При установке или обслуживании убедитесь в том, что блок питания отключен от камеры.
- Не устанавливайте камеру вблизи источников тепла, обеспечьте условия для вентиляции.
- Запрещается эксплуатация оборудования в сильном магнитном поле или при лазерном облучении.
- Для нормальной эксплуатации примите меры молниезащиты.
  Любые нарушения условий эксплуатации относятся к
- ответственности покупателя.

### Транспортировка и хранение

- Условия транспортирования изделий должны соответствовать условиям 5 по ГОСТ 15150-69.
- Хранение изделий в транспортной таре на складах продавца и потребителя должно соответствовать условиям 1 по ГОСТ 15150-69.

### *З* Важно

### Важная информация:

- Источник питания должен быть сертифицирован, его выходное напряжение, ток, полярность и рабочая температура должны соответствовать требованиям данного оборудования.
- Не используйте данное оборудование без молниезащиты, а также в неподходящих условиях освещенности.
- Для получения хорошего качества изображения убедитесь в стабильности сетевого подключения.

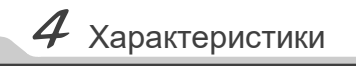

|                         | Видеокамера                                                                                                    |
|-------------------------|----------------------------------------------------------------------------------------------------|
| Разрешение              | 5Mn                                                                                                    |
| Процессор               | Hi3516E                                                                                                    |
| Матрица                 | 1/2.8" SONY STARVIS IMX335                                                                                              |
| Основной поток          | 2560*1920@20ĸ/c; 2560*1440@25ĸ/c;<br>2304*1296@25ĸ/c; 1920*1080@25ĸ/c;<br>1280*720@25ĸ/c; 640*512@25ĸ/c                 |
| Дополнительный поток    | 800*448@20к/с; 704*576@20к/с;<br>640*360@20к/с; 352*288@20к/с                                                           |
| Третий поток            | 640*360@15к/с; 352*288@15к/с                                                                                            |
| Стандарты сжатия видео  | H.265, H.264, MJPEG                                                                                                    |
| Настройки изображения   | контраст, насыщенность, яркость, зеркальное<br>отображение, баланс белого, FLK, настраива-<br>ются через ПО или браузер |
| Чувствительность        | 0.02лк                                                                                                    |
| Отношение сигнал/шум    | ≥50 дБ                                                                                                    |
| Предустановленных точек | 220                                                                                                    |
| Патрулирование          | 3 тура обхода (маршрута), до 16 точек в<br>маршруте                                                                     |
| Диапазон поворота       | 0° ~ 200°                                                                                                    |
| Скорость поворота       | 30 °/сек                                                                                                    |
| Диапазон наклона        | -45° ~ +40°                                                                                                    |
| Скорость наклона        | 25 °/сек                                                                                                    |
|                         | Объектив                                                                                                    |
| Фокусное расстояние     | моторизованный 2.8-12 мм с АРД, автофоку-<br>сировка, дистанционное управление углом<br>обзора                          |
| Оптическое увеличение   | ×4                                                                                                    |
|                         | День/Ночь                                                                                                    |
| ИК подсветка            | 50 м, авторегулировка                                                                                                   |
| Режим «День/Ночь»       | механический ИК-фильтр (ICR)                                                                                            |
|                         | Безопасность                                                                                                    |
| Детектор движения       | Да, 16×12 зон                                                                                                    |
| Приватные зоны          | 4 зоны, регулируемые                                                                                                    |
| Ул                      | учшение изображения                                                                                                    |
| Функции                 | DWDR, BLC, 3DNR                                                                                                    |
|                         | Сеть                                                                                                    |
| Сетевой интерфейс       | 1 RJ45 (влагозащищеный), 10M/100M Etherne                                                                               |
| LAN/WAN соединение      | статический IP адрес, DHCP, P2P облачный<br>сервис (P6SLite)                                                            |
| Протоколы               | TCP/IP, HTTP, NTP, IGMP, DHCP, UDP, SMTP,<br>RTP, RTSP, ARP, DDNS, DNS, HTTPS, P2P                                      |
| Поддержка РоЕ           | IEEE 802.3af/at                                                                                                    |
| Сетевое хранение        | NVR, CMS, NAS, Web                                                                                                    |
| Совместимость           | ONVIF 2.4 (Profile S)                                                                                                   |
|                         | Прочее                                                                                                    |
| Язык интерфейса         | Английский                                                                                                    |
| Рабочие условия         | - 40 +60 ºC                                                                                                    |
| Класс защиты            | IP66                                                                                                    |
| Питание                 | DC12B±10% / 1,5A, PoE+ (802.3at)                                                                                        |
| Потребляемая мощность   | 15Вт                                                                                                    |
| Размеры                 | 137 х 130 х 265 мм                                                                                                    |
| Вес (нетто)             | 1,32 кг                                                                                                    |
| Konsuc                  | MATANA                                                                                                    |

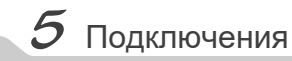

#### Описание

Следующие диаграммы применяются для различных конфигураций коммутационных разъемов.

### 1. Типы интерфейсов

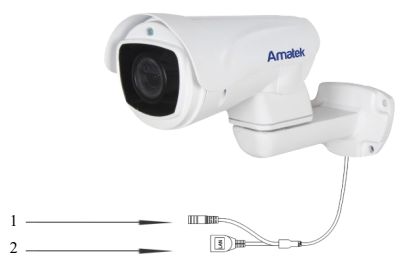

| Nº | Название          | Описание                     |  |  |
|----|-------------------|------------------------------|--|--|
| 1  | Разъем питания    | Вход питания 12 В            |  |  |
| 2  | Сетевой интерфейс | Локальная сеть (+РоЕ, опция) |  |  |

### 2. Подключение устройств

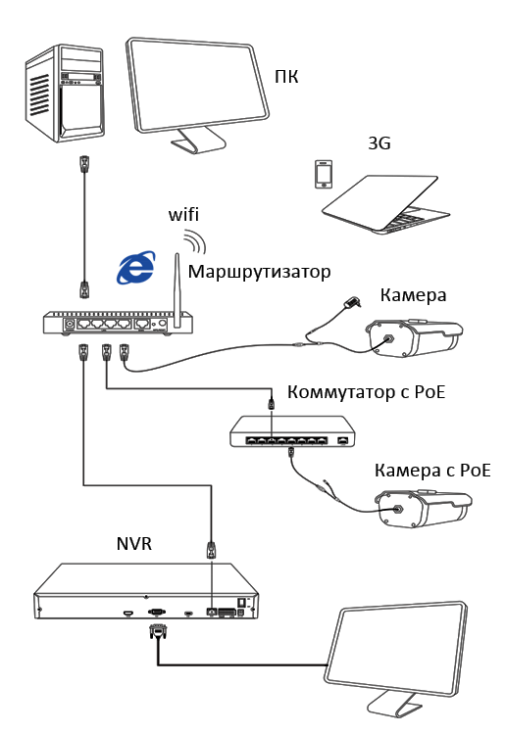

### 1.Установка программного обеспечения

Скопируйте на Ваш ПК с прилагаемого диска или скачайте с сайта http://amatek.su/ программу «EasyTool» и запустите ее.

### 2. Поиск камеры

Убедитесь в том, что Ваша камера подключена к локальной сети и нажмите «Refresh List» для поиска. Идетифицируйте ее в списке, после этого вы можете изменить сетевые настройки. Нажите «Modify IP address» для внесения изменений.

| 10 ee | Davies have    | MAC address       | Familian          | The set of the set of the set of the | Fubrat mark   | Internet information            |
|-------|----------------|-------------------|-------------------|--------------------------------------|---------------|---------------------------------|
| 1     | 106,7020055_AT | 54/58/72/72/44/14 | 12074148810F474FF | 192 168 230 125                      | 255 255 255 0 | Network Realtek PCIe GBE Farr   |
|       |                |                   |                   |                                      |               | IP address 192 . 168 . 225 . 1: |
|       |                |                   |                   |                                      |               | Subnet 255 . 255 . 255 . 1      |
|       |                |                   |                   |                                      |               | Gateway 192.168.225.            |
|       |                |                   |                   |                                      |               | Nodify IP address               |
|       |                |                   |                   |                                      |               | Unify IP address                |
|       |                |                   |                   |                                      |               | Open Auto ip Off Auto           |
|       |                |                   |                   |                                      |               | DHCP on DHCP o                  |
|       |                |                   |                   |                                      |               | Synchronised time               |
|       |                |                   |                   |                                      |               | Codec                           |
|       |                |                   |                   |                                      |               | Set 050                         |
|       |                |                   |                   |                                      |               | Set UID Activation              |
|       |                |                   |                   |                                      |               | Configuration Channel           |
|       |                |                   |                   |                                      |               | Upgrade 🛛 🖾 Rememb              |
|       |                |                   |                   |                                      |               | Revise password                 |
|       |                |                   |                   |                                      |               | Reboot device                   |
|       |                |                   |                   |                                      |               | Simple recovery                 |
|       |                |                   |                   |                                      |               | Full recovery                   |
|       |                |                   |                   |                                      |               | Export Import                   |
|       |                |                   |                   |                                      |               | Income Text                     |

## 8 Клиентское ПО

### 1. Установка VMS

Скопируйте на Ваш ПК с прилагаемого диска или скачайте с сайта http://amatek.su/ программу «EasvVMS» и запустите ее.

### 2. Работа с программой

EasyVMS имеет следующий интерфейс:

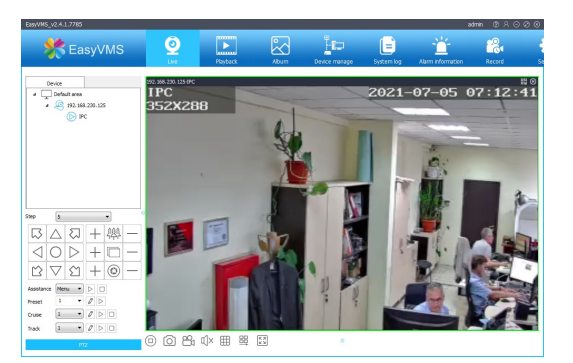

### 3. Возможности программы

- Поддержка добавления облачных устройств и управления ими.
- Интеллектуальный протокол передачи видео для оптимального использования пропускной способности сети.
- Масштабируемая архитектура.
- Динамически настраиваемый буфер декоди-• рования для получения плавности видео реального времени.
- Простота использования
- Высокая надежность с защитой от ошибок.
- Возможность расширения и адаптации под • нужды пользователей.
- Поддержка одновременного воспроизведения 4 каналов видео.
- Поддержка подключения к нескольким устройствам и просмотру множества видео.
- И многое другое.

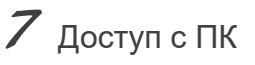

### 1. Настройка ActiveX

Выберите «Панель управления - Свойства обозревателя - Вкладка безопасность - кнопка Другой», идите вниз до раздела «Элементы АсtiveX». В пункте «Запуск Элементов ActiveX и

модулей подключения» выберите «Включить».

### 2. Запустите браузер IE.

Введите IP адрес камеры из программы «EasyTool» (см. раздел 6) в адресную строку веб браузера (предпочтительно IE).

### 4. Регистрация

В появившемся окне введите корректные логин и пароль.

По умолчанию логин/пароль: admin/пусто.

### 3. Дополнительное ПО

При первом подключении камеры к Вашему ПК потребуется установка дополнительного ПО по ссылке на экране монитора. Нажмите «Download» для его установки и перезагрузите веб страницу.

### 5. Работа с камерой

При корректном выполнении предыдущих пунктов вы попадете в веб интерфейс камеры, который имеет следующие возможности:

- Просмотр и запись живого видео.
- Настройка параметров изображения.
- Настройка параметров подсветки.
- Изменение параметров сети.
- Управление потокам видео и аудио (есть есть).
- Управление поворотными функциями PTZ.
- Создание маршрутов слежения.
- И многое другое.

Примечание: Дизайн и технические характеристики изделия могут изменяться без предварительного уведомления

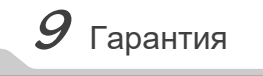

Гарантийный срок на изделие составляет 12 месяцев с даты

Дата изготовления указана в серийном номере на корпусе устройства в формате «ММГГГГ» после буквы «D».

Право на гарантийное обслуживание становится недействительным в следующих случаях:

- Использования Продукции не по назначению, нарушения правил хранения, эксплуатации, технической неграмотности обслуживающего персонала, повреждений при транспортировке, химической коррозии, скачков напряжения в сети питания, отсутствии или неправильном подключении устройств электрозащиты Продукции;

- Самостоятельной разборки и ремонта Продукции и/или изменения конструкции Продукции, а также, если нарушены гарантийные пломбы/наклейки снаружи или внутри изделия;

- При наличии механических повреждений (падений, ударов, вмятин, сколов и т.п.), попадания внутрь изделия посторонних веществ, предметов, жидкостей, насекомых;

- Если монтаж, подключение товара произведены организацией, не имеющей разрешений, или лицами, не имеющими специальной квалификации, а также не в соответствии с инструкцией по монтажу, схемой, рекомендациями Продавца и/или производителя и т.п.

- Неблагоприятного воздействия окружающей среды, включая, но не ограничиваясь, экстремально высокие или низкие температуры, давление, влажность окружающего воздуха, атмосферные осадки или другие природные либо техногенные явления, а также стихийные бедствия, пожары, дорожно-транспортные происшествия

- Применения нештатных запасных частей, нестандартных расходных материалов, чистящих материалов, также гарантия не распространяется на узлы и детали изделия, подверженные естественному износу, срок службы которых определяется интенсивностью. характером и условиями эксплуатации

10 Прочее

Разработано в России. Изготовлено в Китае.

### Уполномоченное изготовителем лицо и импортер:

ООО Легарда, 194100, г. Санкт-Петербург, ул. Литовская, д. 10, лит. А, пом.2-Н Эл. почта: info@amatek.su Тел.: 8-800-707-10-40

В случае возникновения неисправности обращайтесь в сервисный центр **Атаtek™** по адресу:

194100 Россия, Санкт-Петербург, ул. Литовская, д.10 Эл. почта: remont@amatek.su

(Серийный Номер)

Дата продажи

Продавец

Покупатель

Μп

продажи, но не более 24 месяцев с даты изготовления.